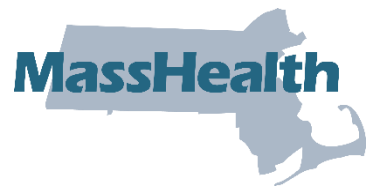

Job Aid: Disenroll a Member from Senior Care Options (SCO)

Senior Care Options (SCO) is a comprehensive health plan that covers all of the services reimbursable under Medicare and MassHealth through a senior care organization and its network of providers.

This job aid describes how to do the following.

- Search for a member record
- Enter the disenrollment reason
- Submit the request

#### Access Enroll/Disenroll SCO Members

From the MassHealth Provider Online Service Center (POSC) home page:

1. Click Manage Members.

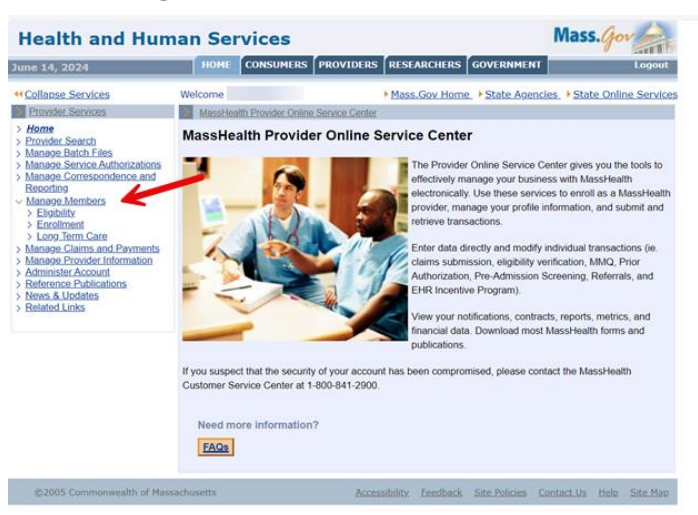

2. Click Enrollment.

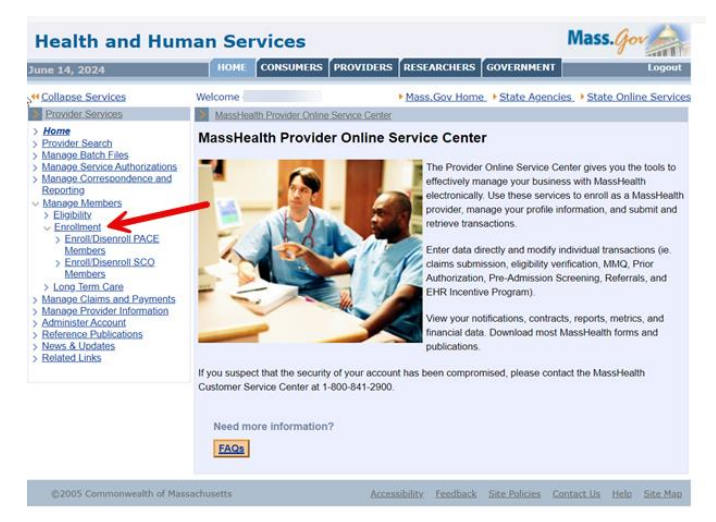

#### 3. Click Enroll/Disenroll SCO Members.

| une 14, 2024                                                                                                    | HOME                                                                 | CONSUMERS       | PROVIDERS | RESEA | RCHERS   | GOVERNMEN   | α             |         | Logout   |
|----------------------------------------------------------------------------------------------------|----------------------------------------------------------------------|-----------------|-----------|-------|----------|-------------|---------------|---------|----------|
| Collapse Selaces                                                                                                    | Welcome C                                                            | annoli SCO Memb | 015       | Mass. | Gov Home | • State Ace | ncies, + Stat | e Onlin | e Servic |
| Eonal     Evolution: Search     Manape: Eartor, Eles     Manape: Service Authorizations     Manape: Contrescondence.and     Beconting     Manape.Members     Einstattiv     Encollineard     Encollineard     Encollineard     Encollineard     Encollineard     Encollineard     Encollineard     Encollineard     Encollineard     Encollineard     Encollineard     Encollineard     Manape. Searcheard     Manape. Searcheard     Manape. Namebers     Manape. Searcheard     Manape. Searcheard     Manape. Searcheard     Manape. Searcheard     Manape. Searcheard     Manape. Searcheard     Manape. Searcheard     Manape. Searcheard     Endemister     Searcheard     Endemister     Manape. Searcheard     Searcheard     Manape. Searcheard     Searcheard     Manape. Searcheard     Searcheard     Manape. Searcheard     Searcheard     Searcheard     Searcheard     Searcheard     Searcheard     Searcheard     Manape. Searcheard     Searcheard     Searchear | Member S<br>Provider I<br>Member I<br>Last Nam<br>First Nam<br>Clear | earch<br>D*     |           |       |          |             |               |         | Search   |

# Search for Member Record

On the Member Search panel:

- 4. Verify your health plan's provider ID defaults in the **Provider ID** field.
- 5. Enter the Member ID.
- 6. Enter the MassHealth member's **Last Name**. (The last name must be spelled exactly as it appears on the MassHealth member's ID card.)
- 7. Enter the MassHealth member's **First Name**. (The first name must be spelled exactly as it appears on the MassHealth member's ID card.)
- 8. Click **Search** to locate the member's information.

**Note:** If the member is currently a valid member of SCO, the **Disenrollment** panel will display.

| Member Sea    | h  |      |
|---------------|----|------|
| Provider ID • |    |      |
| Member ID •   |    |      |
| Last Name •   |    |      |
| First Name *  |    | _    |
| Clear         | Se | arch |

### **Disenroll Member**

On the **Disenrollment** panel:

9. Select the Disenrollment Reason from the dropdown list.

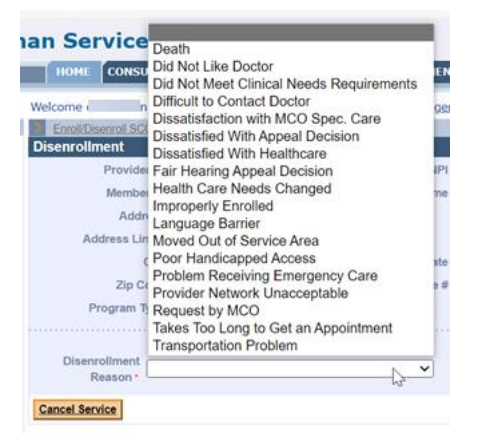

10. Click Submit to submit the disenrollment.

| une 14, 2024                                                                                              | HOME CONSUMERS P            | ROVIDERS RESEARCHERS GOVERNMEN | T Logout                    |  |  |  |  |
|----------------------------------------------------------------------------------------------------|-----------------------------|--------------------------------|-----------------------------|--|--|--|--|
| Collapse Services                                                                                         | Welcome +                   | Mass.Gov Home State Ager       | cies   State Online Service |  |  |  |  |
| Provider Services                                                                                         | Enrol/Disenroll SCO Members |                                | ?                           |  |  |  |  |
| Home                                                                                                    | Disenrollment               |                                |                             |  |  |  |  |
| Manage Batch Files                                                                                        | Provider ID                 | Provider NPI                   |                             |  |  |  |  |
| Manage Service Authorizations                                                                             | Member ID                   | Member Name                    |                             |  |  |  |  |
| Manage Correspondence and<br>Reporting                                                                    | Address                     |                                |                             |  |  |  |  |
| Manage Members                                                                                            | Address Line 2              |                                |                             |  |  |  |  |
| <ul> <li>Enrollment</li> </ul>                                                                            | City                        | State                          | 1                           |  |  |  |  |
| > Enroll/Disenroll PACE<br>Members                                                                        | Zip Code                    | Phone #                        |                             |  |  |  |  |
| > Enroll/Disenroll SCO<br>Members                                                                         | Program Type SCO            |                                |                             |  |  |  |  |
| Manage Claims and Payments<br>Manage Provider Information<br>Administer Account<br>Reference Publications | Disenroliment               | ~                              | Date of Death               |  |  |  |  |
| News & Updates<br>Related Links                                                                           | Cancel Service              |                                | Submit                      |  |  |  |  |

# **Disenrollment Confirmation**

On the **Disenrollment Confirmation** panel:

11. Verify that the disenrollment has been validated by MMIS.

**Note:** The member will be disenrolled as of the last calendar day of the month. The provider will receive a confirmation via the 834 batch file transaction.

12. Click **Enroll/Disenroll Another Member** if you have additional enrollments or **Home** on the left menu to end the process.

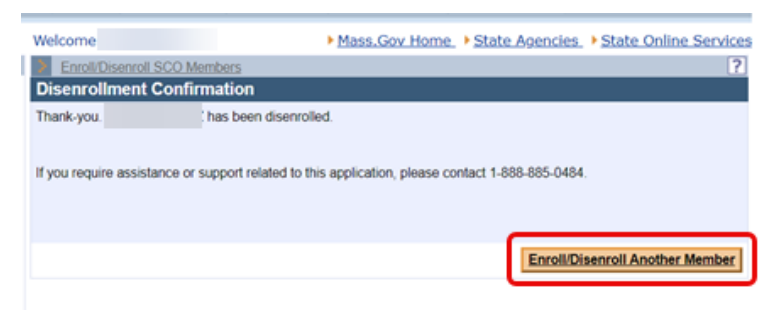

If you experience any issues with enrolling or disenrolling participants, please contact the Integrated Care Team at enrollmentoperations@mass.gov.